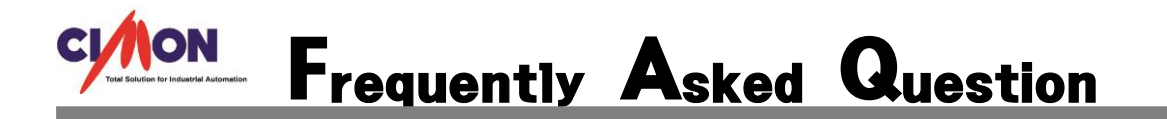

Q PLC의 특정 데이터 값이 변경될 때 마다 Xpanel 해당 페이지로 전환하고 싶습니다. 어떻게 해야 하나요?

A 페이지 전환 기능은 다양한 방법들이 있습니다. 여기서는 고객님들이 쉽게 페이지 전환을 가능하게 하는 방법을 설명 드리겠습니다.

## [사용 방법]

## ◈페이지 전환

XpanelDesigner - 새 프로젝트를 등록합니다.

등록 후 [메뉴]-[도구]-[데이터 베이스]-[아날로그 태그]를 등록합니다.

아래의 예는 ANA\_00 라는 태그 이름으로 가상 아날로그 태그를 등록한 것입니다.

| 🗖 데이터베이스 [PAGENUM.dbx] |           |                                                                        |                                                                |  |  |  |
|------------------------|-----------|------------------------------------------------------------------------|----------------------------------------------------------------|--|--|--|
| × 🖇                    |           |                                                                        |                                                                |  |  |  |
| PAGENUM                |           | 이름 종류<br><del>\</del> ANA_00 아날로                                       | 디바이스   어드레스   초기값   부가기능   주석<br> 그 0                          |  |  |  |
| 태그편집                   |           |                                                                        |                                                                |  |  |  |
|                        | 일반설정 고급설정 |                                                                        |                                                                |  |  |  |
|                        | 이름        | ANA_00                                                                 |                                                                |  |  |  |
|                        | 종류        | <ul> <li>□ 그룹</li> <li>○ 디지털</li> <li>○ 마날로그</li> <li>○ 문자열</li> </ul> | · 실태그 · 가상태그<br>//0 디바이스 · · · · · · · · · · · · · · · · · · · |  |  |  |
|                        | 주석        |                                                                        | □종료시 최종 상태 저장                                                  |  |  |  |
|                        |           | 이전태그                                                                   | 다음태그 등록 취소 🎽                                                   |  |  |  |

원하는 페이지 수만큼 페이지를 생성하고 등록합니다. (예제는 3 페이지중 1 페이지를 나타낸 것입니다.)

메뉴에서 - [도구] - [경보] 선택합니다. 경보 화면에서 변경 기준으로 사용될 태그 이름,

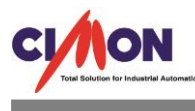

조건, 비교값의 원하는 값을 등록합니다. 경보발생 동작의 페이지 열기를 선택하고 발생 동작 변수에는 전환하고자 하는 페이지를 등록합니다.

(예제는 ANA\_00 = 0일 때 PAGE1 번으로 전환하고자 등록한 것입니다.)

|                                                                    | 경보                  |              |          |     |                                     |
|--------------------------------------------------------------------|---------------------|--------------|----------|-----|-------------------------------------|
| 경보 설정                                                              | 태그이르                |              | 조건       | 비교값 | X                                   |
|                                                                    | 네그아님                |              |          |     |                                     |
| 경보 그룹 경보                                                           |                     | 불 사용         |          |     |                                     |
| 경보그룹 1 2 2 2 3 3 4 그룹 3 4 그룹 3 4 그룹 3 4 그룹 3 4 - 그룹 3 3 3 4 - 그룹 4 | 경 경보내용              |              |          |     |                                     |
| 경보그룹5<br>경보그룹6<br>경보그룹7 번                                          | 호 경보발생 동작           | 페이지 열기       | <b>v</b> |     | 발생동작 경보                             |
| 정보그룹 8 수 수 수 수 수 수 수 수 수 수 수 수 수 수 수 수 수 수                         | 1 발생동작 변수<br>2<br>3 | Page1,PGX    |          |     | Page1,PGX<br>Page2,PGX<br>Page3,PGX |
|                                                                    |                     | <            |          | >   | i ugos, i un                        |
|                                                                    | 경보해제 동작<br>(명령식)    |              |          | ~   |                                     |
|                                                                    |                     | <            |          | >   |                                     |
|                                                                    | 경보인식 동작<br>(명령식)    |              |          |     |                                     |
| <                                                                  |                     | <u></u>      |          | >   | >                                   |
|                                                                    | 옵션                  | 🗌 스크롤 메시지 적용 |          |     |                                     |
|                                                                    |                     | 등록           | 취소       |     |                                     |

다음과 같이 총 3개의 페이지 전환 기능을 등록 되었습니다.

| 경보 설정                         |                                                               |            |
|-------------------------------|---------------------------------------------------------------|------------|
| 경보 그룹                         | 경보 그룹 주석 (최대 16자) 문자열 테이블 사용                                  |            |
| 경보 그룹 1<br>경보 그룹 2<br>경보 그룹 3 | ☐ 경보저장 ● 주메모리 ○ SD ○ USB 문자열 그룹 변호 0 🔶                        |            |
| 경보 그룹 4<br>경보 그룹 5            | 추가 편집 삭제 위로 이동 아래로 이동 복사                                      | 붙여넣기       |
| 경모 그룹 5<br>경보 그룹 7            | 번호 태그이름 조건 비교값 경보내용 경보발생 동작                                   | 발생동작 경보    |
| 경목 그룹 9                       | ▲ ANA_00 = 0 1 페이지 열기 F                                       | Page1,PGX  |
| 경보 그룹 10                      | III2 ANA_UU = I I III0 A 22/IF<br>∧ 3 ANA 00 - 2 1 ■0 T 22/IF | Page2,PGX  |
|                               |                                                               | ages, i GA |
|                               |                                                               |            |
|                               |                                                               |            |
|                               |                                                               |            |
|                               |                                                               |            |
|                               |                                                               |            |
|                               |                                                               |            |
|                               |                                                               |            |
|                               |                                                               |            |
|                               |                                                               | >          |
|                               | 확인 취소                                                         |            |
|                               |                                                               |            |

모든 설정이 완료되었습니다. 정상적으로 페이지 전환이 이루어 지는지 시뮬레이터 기능을 통하여 확인합니다.

메뉴 -[도구]---[시뮬레이터 실행]을 선택합니다.

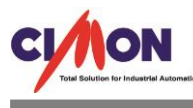

아래와 같이 기본 화면이 나타납니다.(현재 ANA\_00 태그 값이 '0'일때 1페이지를 표시합니다)

| Remocon              |           |           |           |  |
|----------------------|-----------|-----------|-----------|--|
| Simulator Remocon    |           |           |           |  |
| Tag Name             | Tag Value | Set Value |           |  |
| A ANA_00             | 0         |           |           |  |
|                      |           |           | SIMULATOR |  |
| ٢                    | m         |           | 1         |  |
| Opened Pages         |           |           |           |  |
| PAGE N<br>PAGE1, XPG | IAME      |           |           |  |

ANA00 태그 값이 2 로 변경될 때 PAGE3 번으로 전환된 화면을 나타낸 것입니다.

| Remocon           |                                    |                                                                                                    |                                                                                                    |                                                                                                    |
|-------------------|------------------------------------|----------------------------------------------------------------------------------------------------|----------------------------------------------------------------------------------------------------|----------------------------------------------------------------------------------------------------|
| Simulator Remocon |                                    |                                                                                                    |                                                                                                    |                                                                                                    |
| Tag Name          | Tag Value                          | Set Value                                                                                                    |                                                                                                    |                                                                                                    |
| A ANA_00          | 2                                  |                                                                                                    |                                                                                                    |                                                                                                    |
|                   |                                    |                                                                                                    |                                                                                                    |                                                                                                    |
|                   |                                    |                                                                                                    | SIMULATOR                                                                                                    |                                                                                                    |
| - If              |                                    |                                                                                                    | 3                                                                                                    |                                                                                                    |
|                   |                                    |                                                                                                    |                                                                                                    |                                                                                                    |
|                   |                                    |                                                                                                    |                                                                                                    |                                                                                                    |
| PAGE3, XPG        |                                    |                                                                                                    |                                                                                                    |                                                                                                    |
|                   | ANA_00 ANA_00 PAGE N PAGE N PAGE N | Simulator Remocon          Tag Name       Tag Value         ANA_00       2         ANA_00       2         Opened Pages       PAGE NAME         PAGE3,XPG       2 | Simulator Remocon          Tag Name       Tag Value       Set Value         ANA_00       2       Image: Comparison of the set Value         Opened Pages       PAGE NAME       PAGE NAME         PAGE NAME       PAGE NAME       PAGE NAME | Simulator Remocon<br>Tag Name Tag Value Set Value<br>ANA_00 2<br>SIMULATOR<br>SIMULATOR<br>Opened Pages<br>PAGE NAME<br>PAGE NAME<br>PAGE NAME |